# Configurer TACACS+ sur Cisco ONS15454/NCS2000 avec serveur ACS

### Contenu

Introduction Conditions préalables Conditions requises Components Used Configuration Vérification Dépannage

# Introduction

Ce document décrit les instructions pas à pas sur la façon de configurer le système TACACS+ (Terminal Access Controller Access Control System) sur les périphériques ONS15454/NCS2000 et Cisco Access Control System (ACS). Tous les sujets incluent des exemples. La liste d'attributs fournie dans ce document n'est ni exhaustive ni faisant autorité et peut changer à tout moment sans mise à jour de ce document.

# Conditions préalables

#### **Conditions requises**

Cisco vous recommande de prendre connaissance des rubriques suivantes :

- GU Cisco Transport Controller (CTC)
- Serveur ACS

#### **Components Used**

Ce document n'est pas limité à des versions de matériel et de logiciel spécifiques.

The information in this document was created from the devices in a specific lab environment. All of the devices used in this document started with a cleared (default) configuration.

**Note**: Si votre réseau est en ligne, assurez-vous de bien comprendre l'incidence possible des commandes.

# Configuration

Configurations requises sur ONS15454/NCS2000 :

1. Vous pouvez configurer la configuration du serveur TACACS à partir de cet onglet. Accédez à **Provisioning > Security > TACACS Server** comme indiqué dans l'image.

| Tab View              |                                                                                           | / _×  |
|-----------------------|-------------------------------------------------------------------------------------------|-------|
| Alarms Conditions     | s History Circuits Provisioning Inventory Maintenance                                     |       |
|                       |                                                                                           |       |
| General               | Users Active Logins Policy Data Comm Access RADBUS Server TACACAS Stover Legal Disclaimer |       |
| Network               |                                                                                           |       |
| RO                    | Enable TACACS Authentication                                                              | Apply |
| Protection            | Enable node as Final Authenticator when no TACACS+ Server is reachable                    | Reset |
| Security              | TACACS Servers in Order of Authentication                                                 | Help  |
| SNMP<br>Comm Channels | Node Address Shared Secret Authentication P                                               |       |
| Alarm Drafiler        |                                                                                           |       |
| Defaults              |                                                                                           |       |
| 2IAL MOW              |                                                                                           |       |
| SAAN                  |                                                                                           |       |
| CFM Profiles          |                                                                                           |       |
|                       |                                                                                           |       |
|                       |                                                                                           |       |
|                       |                                                                                           |       |
|                       | Greate Edit Delete Move Up Move Down                                                      |       |
|                       |                                                                                           |       |
|                       |                                                                                           |       |
|                       |                                                                                           |       |

2. Pour ajouter les détails du serveur TACACS+, cliquez sur le bouton **Créer**. La fenêtre de configuration TACACS+ s'ouvre, comme illustré dans cette image.

| Edit TACACS+ Server Entry | ×            |
|---------------------------|--------------|
| Node Address:             | 10.64.106.24 |
| Shared Secret:            | CISCO123     |
| Authentication Port:      | 49           |
| OK                        | Cancel       |

- Entrez l'adresse IP du serveur
- Ajouter le secret partagé entre le noeud et le serveur TACACS+
- Ajoutez le numéro de port d'authentification. Sur ce port, le serveur TACACS+ écoute le client. Le numéro de port par défaut est 49

| Tab View                                        |                                                                  | · · · |
|-------------------------------------------------|------------------------------------------------------------------|-------|
| Alarms Conditions History Circuits Provisioning | Inventory Maintenance                                            |       |
| General Users Active Logins Policy              | Data Comm Access RADIUS Server ACACS Server Legal Disclaimer     |       |
| OSI Enable TACACS Authenticat                   | ion                                                              | Apply |
| Security<br>TACACS Servers in Order of Au       | ienticator when no TACAACS+ Server is reachable<br>athentication | Reset |
| Comm Channels Node Address Shared               | Secret Authentication P                                          |       |
| Alarm Profiles 10.64306.24 Crisco               | 123 45                                                           |       |
| WDM-ANS                                         |                                                                  |       |
| SVLAN<br>CEM Profiles                           |                                                                  |       |
|                                                 |                                                                  |       |
|                                                 |                                                                  |       |
| Create Edit                                     | Delete Move Up Move Down                                         |       |
|                                                 |                                                                  |       |

3. Afin d'activer la configuration du serveur TACACS+ sur NODE, cochez la case **Enable TACACS Authentication** et cliquez sur le bouton **Apply** comme indiqué dans l'image.

Enable TACACS Authentication

4. Afin d'activer le noeud comme authentificateur final, lorsqu'aucun serveur n'est accessible,

cochez la case comme indiqué dans l'image.

Enable node as Final Authenticator when no TACACS+ Server is reachable

5. Afin de modifier la configuration du serveur spécifique, sélectionnez la ligne de configuration du serveur correspondante, cliquez sur le bouton **Modifier** afin de modifier la configuration.

6. Afin de supprimer la configuration de serveur particulière, sélectionnez la ligne de configuration de serveur correspondante, cliquez sur le bouton **Supprimer** pour supprimer la configuration.

Configurations requises sur ACS Server :

1. Créez un périphérique réseau et un client AAA, puis cliquez sur le bouton **Créer** dans le plan **Ressources réseau** comme indiqué dans l'image.

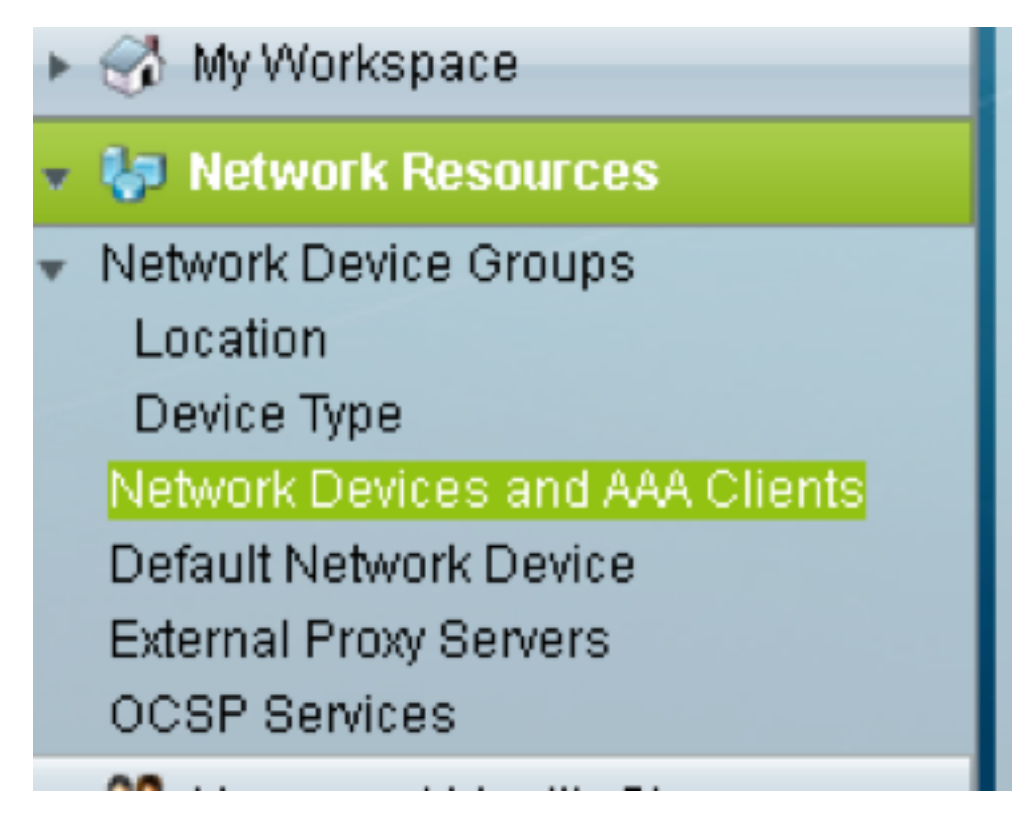

2. Donnez le même **secret partagé** que celui indiqué dans la configuration du noeud ONS. Sinon, l'authentification échouera.

| Address<br>Single IP Address<br>IP: 10.64.106.156                | IP Subnets IP Range(s)     | Select | Authentication Options                     |
|------------------------------------------------------------------|----------------------------|--------|--------------------------------------------|
| P Address     Single IP Address     IP: 10.64.106.156            | IP Subnets     IP Range(s) | Select | Authentication Options                     |
| Address     Single IP Address     IP: 10.64.106.156              | IP Subnets O IP Range(s)   |        | Authentication Options<br>TACACS+          |
| <ul> <li>Single IP Address</li> <li>IP: 10.64.106.156</li> </ul> | IP Subnets IP Range(s)     |        | TACACS+ 🔽                                  |
| o IP: 10.64.106.156                                              |                            |        |                                            |
|                                                                  |                            |        | Shared Secret: CISCO123 Hide               |
|                                                                  |                            |        | Single Connect Device                      |
|                                                                  |                            |        | Legacy TACACS+ Single Connect Support      |
|                                                                  |                            |        | TACACS+ Draft Compliant Single Connect Sup |
|                                                                  |                            |        | ▼ RADIUS 📃                                 |
|                                                                  |                            |        | Shared Secret: Show                        |
|                                                                  |                            |        | CoA port: 1700                             |
|                                                                  |                            |        | Enable KeyWrap                             |
|                                                                  |                            |        | Key Encryption Key:                        |
|                                                                  |                            |        | Message Authenticator Code Key:            |
|                                                                  |                            |        | Key Input Format 💿 ASCII 💿 HEXADECIMAL     |
| - Demined Solds                                                  |                            |        |                                            |

3. Créez un nom d'utilisateur et un mot de passe pour que l'utilisateur requis puisse s'authentifier dans le plan **Utilisateurs et magasins d'identité** comme indiqué dans l'image.

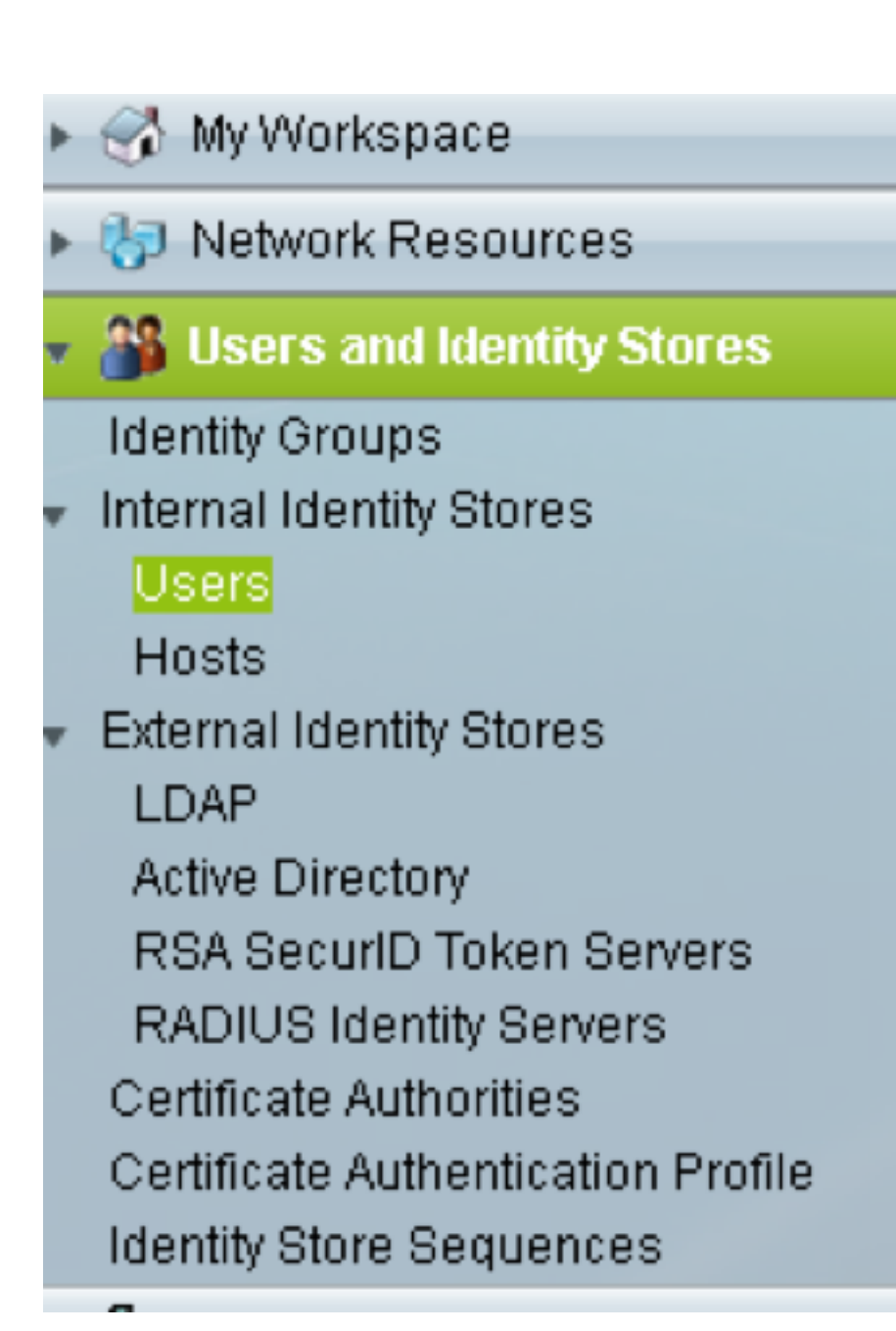

| Users and identity Stores           | s > Internal Identity Store | ts > Users > Create                            |                                                                                    |                                                     |
|-------------------------------------|-----------------------------|------------------------------------------------|------------------------------------------------------------------------------------|-----------------------------------------------------|
| Connected                           |                             |                                                |                                                                                    |                                                     |
| O Name:                             | raamu                       | Status: Enabled                                | d - 0                                                                              |                                                     |
| Description:                        |                             |                                                |                                                                                    |                                                     |
| <ul> <li>Identity Group:</li> </ul> | All Groups                  |                                                | Select                                                                             |                                                     |
| Email Address:                      |                             |                                                |                                                                                    |                                                     |
|                                     |                             |                                                |                                                                                    |                                                     |
| Account Disable                     |                             |                                                |                                                                                    |                                                     |
| Disable Accou                       | unt if Date Exceeds:        | 2015-Nov-21 🔢 (уууу-Млл                        | m-dd)                                                                              |                                                     |
| 🖾 Disable accou                     | unt after 3 succe           | ssive failed attempts                          |                                                                                    |                                                     |
| Password Hash                       |                             |                                                |                                                                                    |                                                     |
| Enable Passv                        | vord Hash                   | Applicable only for In<br>Authentication types | Mernal Users to store password as hash<br>CHAP/MSCHAP will not work if this option | In is enabled.<br>read using change password option |
|                                     |                             | thine disability the                           | nash, ensure and passivora is recominga                                            | eu damg sinnige propriete opeen.                    |
| Password Lifetime                   | 8<br>war Evoired/Disabled   | Overwrites user acr                            | count blocking in case password expired                                            | ldisabled                                           |
| - Password ive                      | rer Expired/Drisabled       |                                                |                                                                                    |                                                     |
| Password Inform                     | ation                       |                                                |                                                                                    | Enable Password Information                         |
| Contain 4                           | - 32 characters             |                                                |                                                                                    | Contain 4 - 128 characters                          |
| C Descurred Terry                   |                             | Informal Lineare                               | Colort                                                                             | Enable Decement                                     |
| O Paceword Type                     | ε.                          | internal Osers                                 | oelect                                                                             | Confirm                                             |
| Confirm Passe                       | word:                       |                                                | -                                                                                  | Password:                                           |
| Change pa                           | issword on next login       |                                                |                                                                                    |                                                     |
|                                     |                             |                                                |                                                                                    |                                                     |
| User Information                    | Internal Internation and In |                                                | 4.                                                                                 |                                                     |
| Submit Cancel                       |                             |                                                |                                                                                    |                                                     |

4. Créer des profils de shell dans le volet Eléments de stratégie :

- a. Sélectionnez le niveau de privilège (0 à 3) :
  - 0 pour l'utilisateur Récupérer.
  - 1 pour l'utilisateur Maintenance.
  - 2 pour l'utilisateur Provisioning.
  - 3 pour Superuser.

b. Créez un attribut personnalisé dans le panneau **Attributs client** pour l'attribut **Durée d'inactivité**.

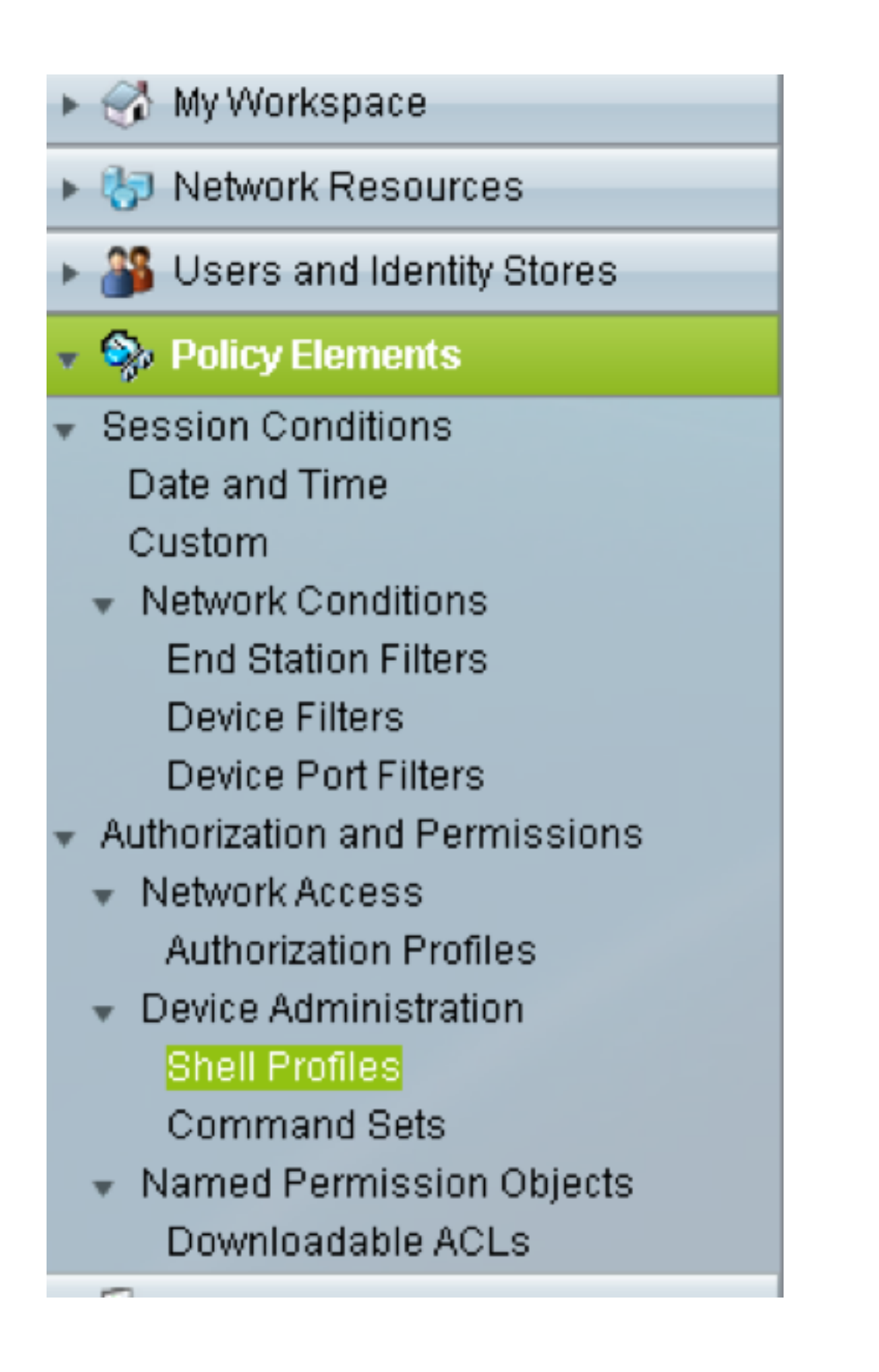

| General     | Common       | Tasks  | Cust  | om | Attribute | es |   |   |   |      |      |  |
|-------------|--------------|--------|-------|----|-----------|----|---|---|---|------|------|--|
| Privilege l | evel         |        |       |    |           |    |   |   |   |      |      |  |
| Default P   | rivilege:    | Static | •     | •  | Value     | 2  | • |   |   |      |      |  |
| Maximun     | n Privilege: | Not in | Use 🖣 | •  |           |    |   |   |   |      |      |  |
| Shell Attri | butes        |        |       |    |           |    |   |   |   |      |      |  |
| Access C    | ontrol List: | Not in | Use   | •  |           |    |   |   |   |      |      |  |
| Auto Con    | nmand:       | Not in | Use   | •  |           |    |   |   |   |      |      |  |
| No Callb    | ack Verify:  | Not in | Use - | •  |           |    |   |   |   |      |      |  |
| No Esca     | pe:          | Not in | Use   | •  |           |    |   |   |   |      |      |  |
| No Hang     | Up:          | Not in | Use - | •  |           |    |   |   |   |      |      |  |
| Timeout:    |              | Not in | Use   | •  |           |    |   |   |   |      |      |  |
| Idle Time   | :            | Not in | Use   | •  |           |    |   |   |   |      |      |  |
| Callback    | Line:        | Not in | Use - | •  |           |    |   |   |   |      |      |  |
| Callback    | Rotary:      | Not in | Use - | •  |           |    |   |   |   |      |      |  |
| = Requir    | ed fields    |        |       |    |           |    |   |   |   |      |      |  |
|             |              | _      |       | _  |           |    | _ | _ | _ | <br> | <br> |  |

Idletime **"0"** indique que la connexion ne expire jamais et qu'elle sera éternelle.Si l'utilisateur spécifie une autre heure, la connexion sera disponible pendant ces nombreuses **secondes**.

| eneral Common        | Tasks Custom Attributes |           |  |
|----------------------|-------------------------|-----------|--|
| ommon Tasks Attrib   | utes                    |           |  |
| Attribute            | Requirement             | Value     |  |
| Assigned Privilege L | evel Mandatory          | 2         |  |
| anually Entered      |                         |           |  |
| Attribute            | Requirement             | Value     |  |
| dletime              | Mandatory               | 0         |  |
|                      |                         |           |  |
|                      |                         |           |  |
|                      |                         |           |  |
|                      |                         |           |  |
|                      |                         |           |  |
|                      | ( Replace 0 Delete      | Bulk Edit |  |
|                      |                         | Buik Edit |  |
| tribute:             |                         |           |  |
| equirement: Manda    | itory 👻                 |           |  |
| tribute              |                         |           |  |
| alue: Static         | *                       |           |  |
|                      |                         |           |  |
|                      |                         |           |  |
|                      |                         |           |  |
|                      |                         |           |  |
|                      |                         |           |  |
|                      |                         |           |  |
|                      |                         |           |  |

5. Créer des stratégies d'accès dans le panneau Politiques d'accès :

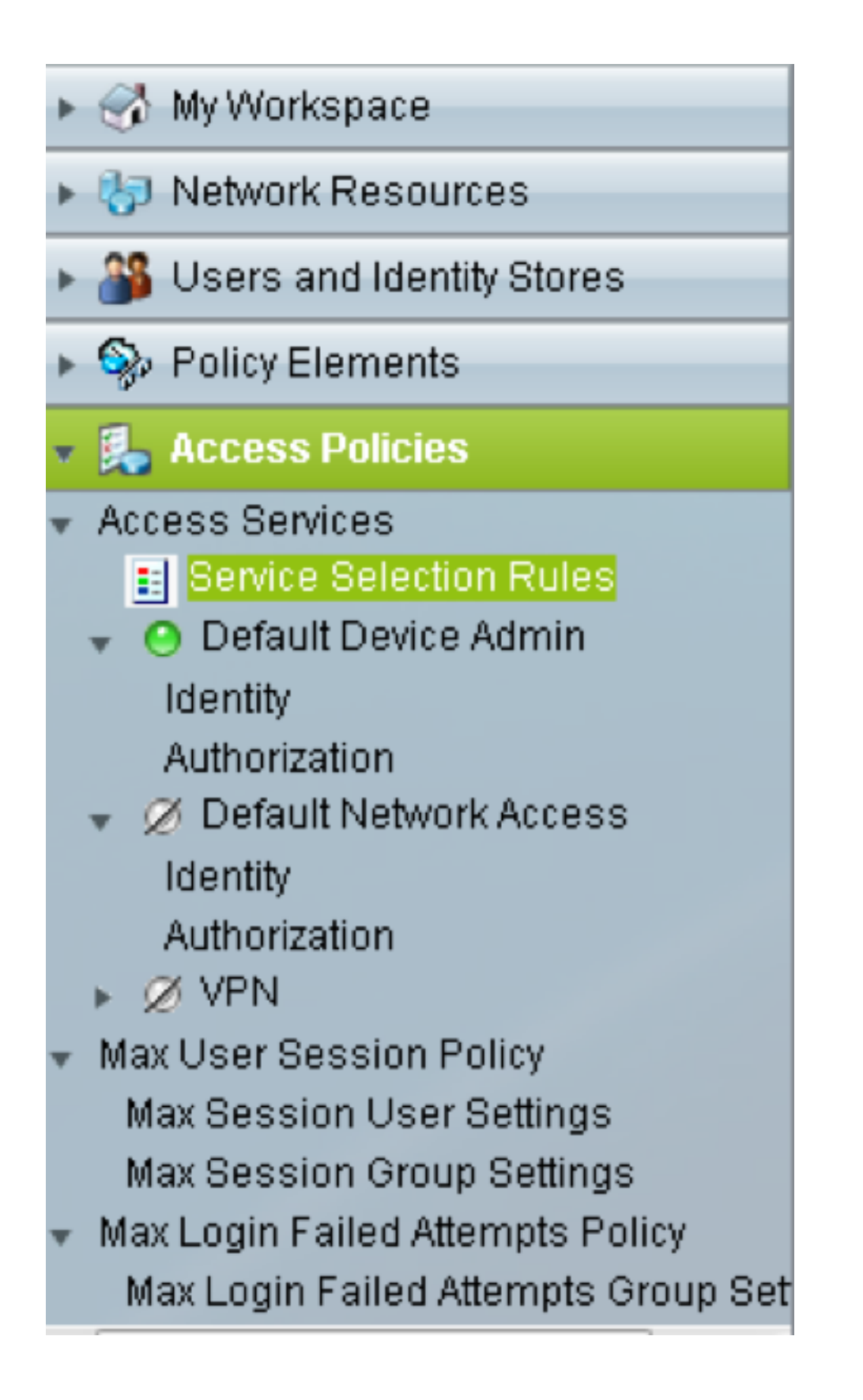

- a. Cliquez sur Règles de sélection de service et créez une règle :
  - Sélectionner TACACS comme protocole
  - Le périphérique en tant que périphérique All ou spécifique similaire à celui créé précédemment
  - Type de service en tant qu'administrateur de périphérique par défaut.

|                          | CIOX                                   |                           |                                                              |                                      | × |
|--------------------------|----------------------------------------|---------------------------|--------------------------------------------------------------|--------------------------------------|---|
| https://10.201.229.210/a | csadmin/PolicyInpu                     | utAction.do               | 2                                                            |                                      |   |
| General                  |                                        |                           |                                                              |                                      |   |
| Name: Rule-4             | Status:                                | Enabled                   | <b>▼</b> ⊖                                                   |                                      |   |
| The Custo<br>policy cond | mize button in th<br>ditions and resul | ie lower ri<br>ts are av: | ight area of the policy rule<br>ailable here for use in poli | s screen controls which<br>cy rules. |   |
| Conditions               |                                        |                           |                                                              |                                      |   |
| Protocol:                | match                                  | •                         | Tacacs                                                       | Select                               |   |
| NDG:Device Type:         | in                                     | •                         | All Device Types                                             | Select                               |   |
|                          |                                        |                           |                                                              |                                      |   |

b. Sélectionnez **Autorisation** et créez une règle d'autorisation dans sous la case d'option **Admin du périphérique par défaut** :

- Sélectionner le profil de shell déjà créé
- Sélectionner un périphérique spécifique ou tous les périphériques du type de périphérique

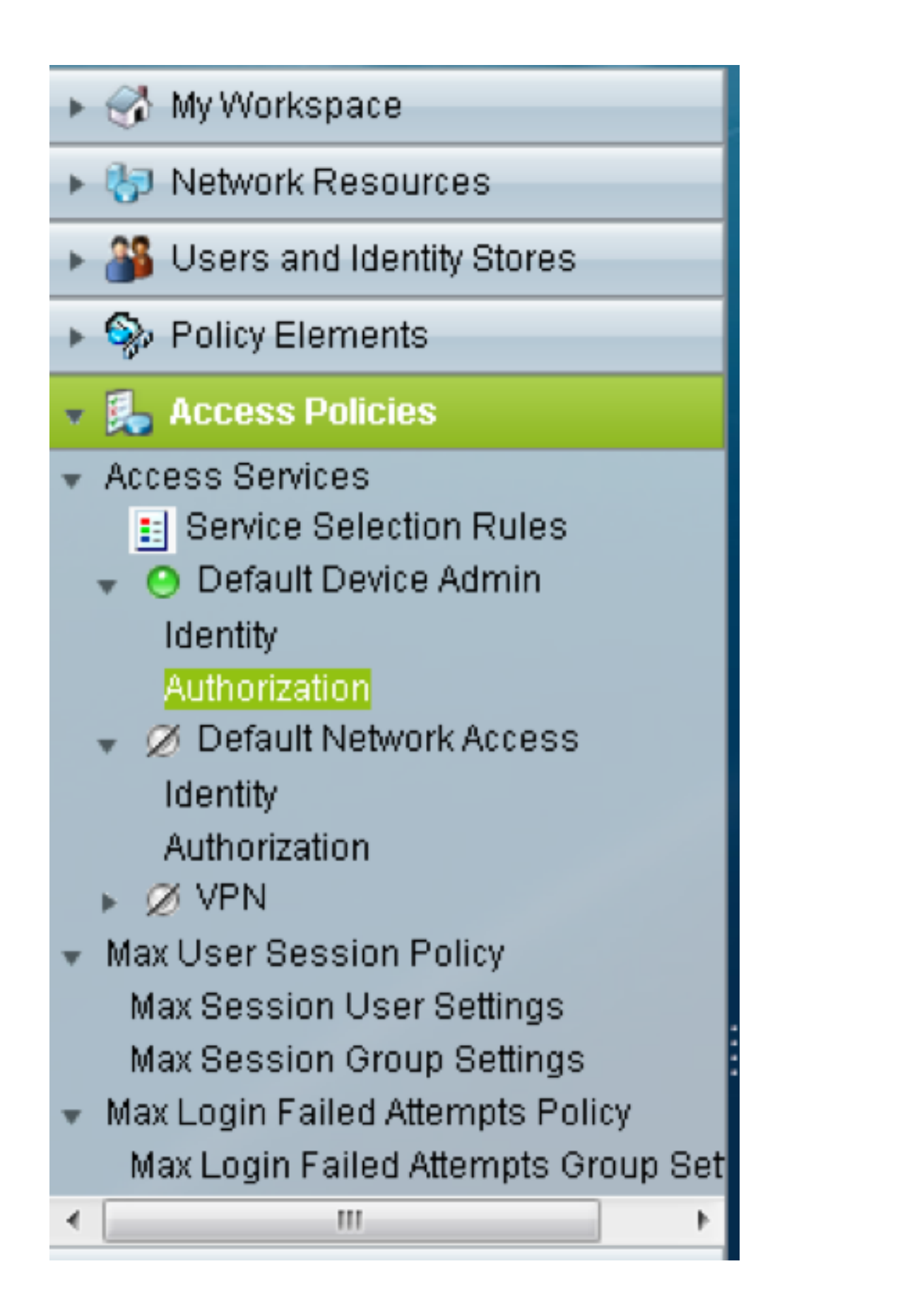

| https://10.201.229.210/acsadmin/PolicyInputAction.do   General   Name:   Rule-3   Status:   Enabled   Image: The Customize button in the lower right area of the policy rules screen controls which policy conditions and results are available here for use in policy rules.   Conditions   Identity Group:   ANY6   N ND3:Device Type:   Image: ANY6   Results   Shell Profile:   TACACS-NODE-156   Select                                                                                                    | Cisco Secure ACS - Mozilla Firefox                                                                                                    |
|----------------------------------------------------------------------------------------------------|----------------------------------------------------------------------------------------------------|
| Seneral         Name:       Rule-3       Status:       Enabled       •         Image:       The Customize button in the lower right area of the policy rules screen controls which policy conditions and results are available here for use in policy rules.         Conditions       -       -       -       -       -       -       -       -       -       -       -       -       -       -       -       -       -       -       -       -       -       -       -       -       -       -       -       -       -       -       -       -       -       -       -       -       -       -       -       -       -       -       -       -       -       -       -       -       -       -       -       -       -       -       -       -       -       -       -       -       -       -       -       -       -       -       -       -       -       -       -       -       -       -       -       -       -       -       -       -       -       -       -       -       -       -       -       -       -       -       -       -       -       -       - | https://10.201.229.210/acsadmin/PolicyInputAction.do                                                                                                    |
| The Customize button in the lower right area of the policy rules screen controls which policy conditions and results are available here for use in policy rules.                                                                                                    | General<br>Name: Rule-3 Status: Enabled ▼                                                                                                    |
| Conditions<br>I Identity Group: -ANY-<br>NDG:Location: -ANY-<br>NDG:Device Type: in All Device Types Select<br>Time And Date: -ANY-<br>Results<br>Shell Profile: TACACS-NODE-156 Select                                                                                                    | The Customize button in the lower right area of the policy rules screen controls which policy conditions and results are available here for use in policy rules. |
| <ul> <li>NDG:Location: -ANY-</li> <li>NDG:Device Type: in ◆ All Device Types Select</li> <li>Time And Date: -ANY-</li> <li>Results</li> <li>Shell Profile: TACACS-NODE-156 Select</li> </ul>                                                                                                    | Conditions                                                                                                    |
| ✓ NDG:Device Type:       in       ◆ All Device Types       Select         □ Time And Date:       -ANY-         Results       Shell Profile:       TACACS-NODE-156       Select                                                                                                    | NDG:Location: -ANY-                                                                                                    |
| Time And Date: -ANY-<br>Results<br>Shell Profile: TACACS-NODE-156 Select                                                                                                    | ✓ NDG:Device Type:     in     ✓ All Device Types     Select                                                                                                    |
| Results Shell Profile: TACACS-NODE-156 Select                                                                                                    | Time And Date: -ANY-                                                                                                    |
|                                                                                                    | Results Shell Profile: TACACS-NODE-156 Select                                                                                                    |

### Vérification

Aucune procédure de vérification n'est disponible pour cette configuration.

# Dépannage

Il n'existe actuellement aucune information de dépannage spécifique pour cette configuration.